## STM32F429I-Discovery: Blinky Lab

MDK Version 5 Tutorial Spring 2015, V 1.0

# **ARM**<sup>®</sup>**KEIL**<sup>®</sup> Microcontroller Tools

### Abstract

This tutorial shows how to create the Blinky project using the STMicroelectronics STM32F429I-Discovery Kit.

#### Create a New Project for the Discovery Board

- I. In the main  $\mu$ Vision menu, select **Project**  $\rightarrow$  **New**  $\mu$ **Vision Project...** The 'Create New Project' window opens up.
- 2. Create a new directory called **Blinky** and enter **Blinky** for the File name. Press **Save**.
- 3. In the 'Select Device for Target' window select **STM32F429ZITx** and press **OK**.
- 4. In the 'Manage Run-Time Environment' window select the following Software Components:
  - a. CMSIS:RTOS (API):Keil RTX
  - b. Board Support (STM32F429I-Discovery): LED (API):LED
  - c. Device:STM32Cube Framework (API):Classic
  - d. When done, press **Resolve** and afterwards **OK**.
- 5. The Project window should look like this -

#### Add user code templates main.c and Thread.c

- 6. Right-Click Source Group I and select Add New Item to Group 'Source Group I'...
- In the upcoming window, select User Code
   Template and then expand Device. Select
   'main' module for STM32Cube and click Add:

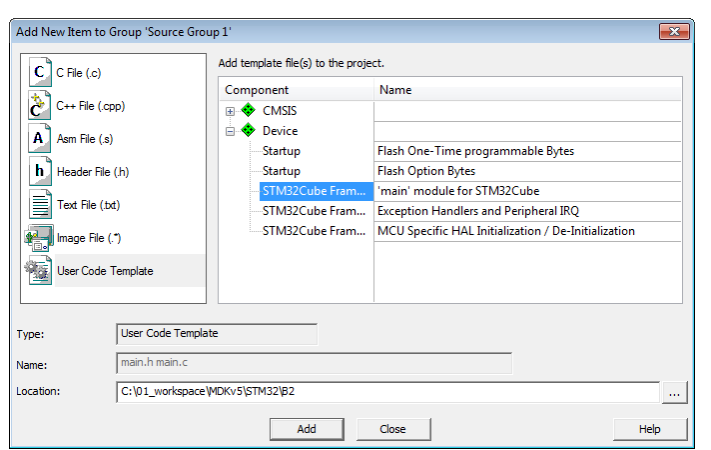

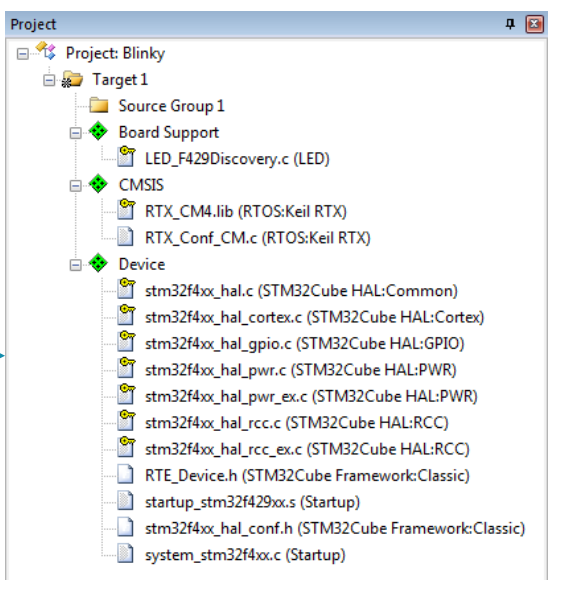

8. Repeat the process, expand **CMSIS** and choose **CMSIS-RTOS Thread**. You now should see a *main.c* and a *Thread.c* file below the Source Group 1.

#### **Configure CMSIS-RTOS RTX**

- 9. Open RTX\_Conf\_CM.c, select the **Configuration Wizard** tab and press **Expand All**.
- 10. Change the **RTOS Kernel Timer input clock frequency [Hz]** to **168000000** as the Discovery kit runs on 168 MHz.

#### **Configure the Target Options**

- 11. Connect the Mini-USB cable to USB ST-LINK
- 12. Click on 🔊 or press ALT+F7
- 13. Select the **Debug** tab and choose **ST-Link Debugger**. Press **Settings**.
- 14. On the Debug tab, set the **Port** to **SW**. Click **OK** twice.

#### Add the Blinky code

15. Change *main.c* as follows. After line 44:

```
43 /* Includes -----
44 #include "main.h"
45 #include "stm32f4xx.h" // Device header
46 #include "Board_LED.h" // ::Board Support:LED
47 extern int Init_blink_LED (void);
```

16. Before line 115 add:

```
115 osKernelInitialize ();
116 LED_Initialize();
117 Init_blink_LED();
118 osKernelStart ();
```

- // initialize CMSIS-RTOS
- // start thread execution
- 17. Change *Thread.c* as follows:

```
#include <cmsis os.h>
                                        // CMSIS RTOS header file
#include "Board_LED.h"
                                        // ::Board Support:LED
void blink LED (void const *argument);
                                                    // thread function
osThreadId tid blink LED;
                                                    // thread id
osThreadDef (blink_LED, osPriorityNormal, 1, 0); // thread object
int Init_blink_LED (void) {
  tid blink LED = osThreadCreate (osThread(blink LED), NULL);
  if(!tid blink LED) return(-1);
  return(0);
}
void blink LED (void const *argument) {
 while (1) {
   LED On (0);
   osDelay(500);
   LED Off (0);
    osDelay(500);
   osThreadYield();
  }
```

#### Build the Project and run it on the Target

- 18. Go to File  $\rightarrow$  Save All
- 19. Go to **Project** → **Build Target** (or press **F7**)
- 20. Go to **Flash**  $\rightarrow$  **Download** to flash the project to the target
- 21. Go to Debug → Start/Stop Debug Session (or press CTRL+F5)
- 22. Go to **Debug**  $\rightarrow$  **Run** (or press **F5**) to run the project on the target. LED **PGI3** will start flashing.

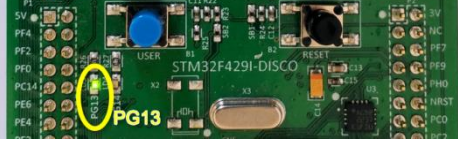

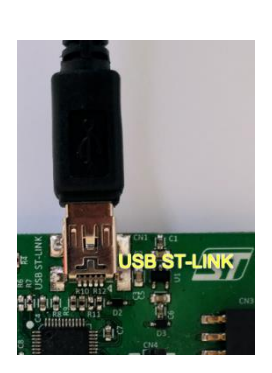